## Suche bei Arcinsys

| Arcinsys        | Navigator      | Suche                           | Merkliste | Beantragen | Nutzen |
|-----------------|----------------|---------------------------------|-----------|------------|--------|
| Siedersachsen 🕙 | Einfache Suche | Signatur-Suche Erweiterte Suche |           |            |        |

- Oben in der Leiste Suche anklicken
- Dann Einfache Suche wählen oder evtl. Erweiterte Suche anklicken

## • Suchwort eingeben

| 谷 Archive in Niedersachsen<br>一〇 Kreis- und Kommunalarchiv des Landkreises<br>Grafschaft Bentheim                 | Einfache Suche<br>      |         |  |
|----------------------------------------------------------------------------------------------------|-------------------------|---------|--|
| Historisches Archiv AAmtliches Schriftgut BAchivgut fremder Provenienz GC Nichtamtliches Schriftgut Dokumentation | Suchwörter              | 2       |  |
| E Präsenzbibliothek                                                                                               | Textil*                 |         |  |
|                                                                                                    | Zendum                  |         |  |
|                                                                                                    | Suchbereich             | ?       |  |
|                                                                                                    | Markierung im Baum Alle | Archive |  |
|                                                                                                    |                         |         |  |
|                                                                                                    | Sucher                  | n       |  |

• Markierung im Baum anklicken (Mit dieser Funktion kann man den Suchbereich einschränken und zum Beispiel nur in der Präsenzbibliothek suchen)

## Suchen anklicken

Angezeigt werden alle Ergebnisse mit dem Suchwort, auch wenn sich dieses im Inhaltsverzeichnis findet. Klickt man auf **Detailseite** gelangt man zum Inhaltsverzeichnis,

wo der Begriff gelb markiert ist.

142 Woher holt die Nordhorner <mark>Textil</mark>industrie ihre Arbeitskräfte Specht, Heinrich

Geben Sie **einen oder mehrere Suchbegriffe** ein (mindestens 2 Zeichen). Bei der Eingabe werden vorhandene Begriffe mit der ungefähren Anzahl an Treffern vorgeschlagen.

Sie können Begriffe am Ende mit \* **trunkieren** (bei Bentheim\* werden auch "Bentheimer" und "Bentheimische" gefunden, bei Textil\*: Textilindustrie, Textilfabrik, Textilarbeiter, Textilstadt usw. ).

Buchstaben und Ziffern sind erlaubt, Groß- oder Kleinschreibung ist gleichgültig. "Ä","ö", "ü" und "ß" werden mit "ae", "oe", "ue" bzw. "ss" gleichgesetzt.

Bei **mehreren Suchbegriffen** müssen alle vorkommen, damit ein Treffer gefunden wird (**AND-Verknüpfung**).

Wenn Sie OR zwischen die Suchbegriffe stellen, muss nur einer der Begriffe vorkommen (**OR-Verknüpfung**).

Mit einem vorangestellten **NOT** können Sie einen Begriff bei der **Suche ausschließen**. Mehrere durch Anführungszeichen **"" eingeschlossene Begriffe** werden als Ausdruck gesucht: Sie müssen in genau dieser Reihenfolge im Treffer vorkommen (z. B. "Bentheimer Sandstein").